#### **BAB IV**

#### HASIL DAN PEMBAHASAN

#### 4.1 Hasil penelitian

Hasil Penelitian *E- Recuitement* dan Evaluasi Majelis Permusyawaratan Mahasiswa (MPM) pada perguruan tinggi studi kasus institute informatika dan bisnis darmajaya berbasis web adalah hasil rancangan perangkat lunak dan di implementasikan menjadi sebuah *Wabsite*. Berikut adalah hasil tampilan aplikasi yang telah dirancang. :

#### 1.1.1 Hak akses yang dimiliki oleh MPM

#### 1.1.1.1 Halaman Login

Halaman *Login* suatu tampilan program yang menampilkan *form login* yang berfungsi untuk masuk kedalam sistem *E- Recuitement* dan Evaluasi Majelis Permusyawaratan Mahasiswa (MPM) pada perguruan tinggi (studi kasus) Institut Informatika dan Bisnis darmajaya yang ditunjukkan pada gambar 4.1

| MPM - LOGIN × +                                                          |                        | - o ×               |
|--------------------------------------------------------------------------|------------------------|---------------------|
| $\leftrightarrow$ $\rightarrow$ C ( ) localhost/sistem-bela/public/login |                        | 약 🏠 🖪 :             |
|                                                                          |                        |                     |
|                                                                          |                        |                     |
|                                                                          |                        |                     |
|                                                                          |                        |                     |
|                                                                          | Masuk!                 |                     |
|                                                                          | Username               |                     |
|                                                                          | 1711050095             |                     |
|                                                                          |                        |                     |
|                                                                          | Password               |                     |
|                                                                          | ••••••                 |                     |
|                                                                          |                        |                     |
|                                                                          | 📄 Ingatkan saya        |                     |
|                                                                          | Masuk                  |                     |
|                                                                          | Daftar calco anonota   |                     |
|                                                                          | and the second angly M |                     |
|                                                                          |                        |                     |
|                                                                          |                        |                     |
| 🔳 A 🗎 🖨 🧿 🖾                                                              |                        | へ 幅 (如) ENG 20:24 💭 |

#### Gambar 4.1 Halaman Login

Halaman *login* terdapat input *username* dan *password* yang dapat digunakan untuk anggota MPM masuk ke kehalaman utama pada sistem *E- Recuitement* dan Evaluasi Majelis Permusyawaratan Mahasiswa (MPM) pada perguruan tinggi studi kasus Institut Informatika dan Bisnis Darmajaya yang ditunjukkan pada gambar 4.1.

### 1.1.1.2 Halaman Utama

Halaman utama suatu tampilan program yang menampilkan ucapan selamat datang bagi pengguna sistem *E-Recuitement* dan Evaluasi Majelis Permusyawaratan Mahasiswa (MPM) pada perguruan tinggi Institut Informatika dan Bisnis darmajaya yang ditunjukkan pada gambar 4.2.

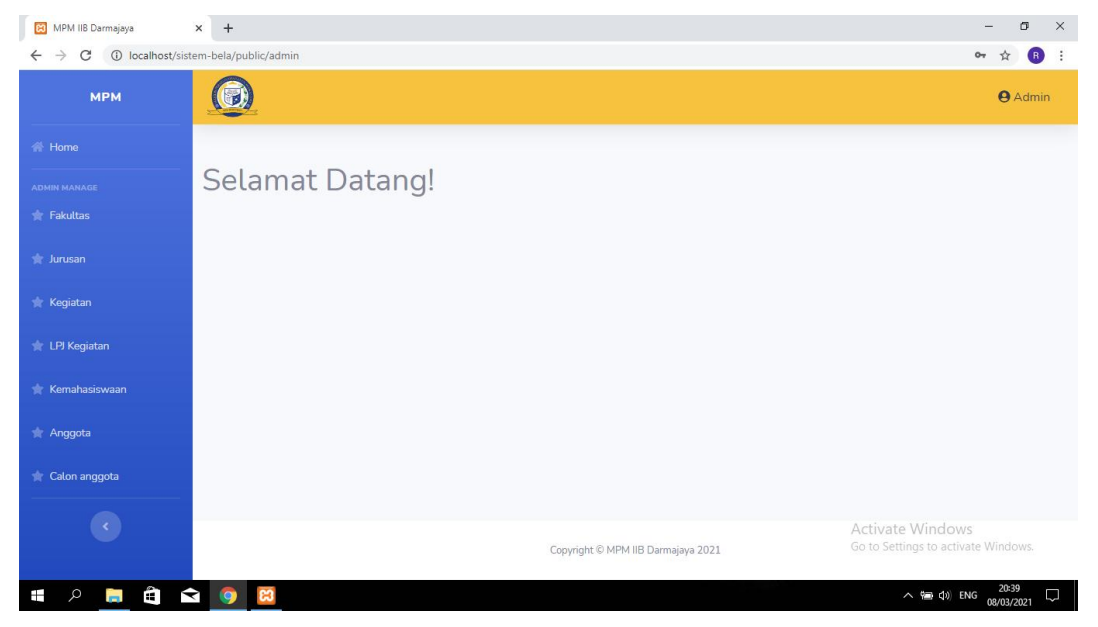

Gambar 4.2 Halaman Menu Utama

Halaman menu utama terdapat logo MPM, dan ucapan selamat datang bagi pengguna *website*, dan disebelah kiri terdapat fakultas, jurusan, kegiatan, LPJ Kegiatan, Kemahasiswaan, Anggota, Calon anggota. pada sistem *E- Recuitement* dan Evaluasi Majelis Permusyawaratan Mahasiswa (MPM) pada perguruan tinggi (studi kasus) Institut Informatika dan Bisnis Darmajaya yang ditunjukkan pada **gambar 4.2.** 

### 1.1.1.3 Data Fakultas

Halaman menu data Fakultas suatu tampilan program yang menampilkan informasi data fakultas pada sistem *E- Recuitement* dan Evaluasi Majelis Permusyawaratan Mahasiswa (MPM) pada perguruan tinggi studi kasus Institut Informatika dan Bisnis darmajaya yang ditunjukkan pada **gambar 4.3** 

| 🔀 data fakultas                                       | × +                  |                        |                                    | - 0 ×                                                   |
|-------------------------------------------------------|----------------------|------------------------|------------------------------------|---------------------------------------------------------|
| $\leftrightarrow$ $\rightarrow$ C (i) localhost/siste | em-bela/public/admin | /fakultas              |                                    | ☆ 🖪 :                                                   |
| МРМ                                                   |                      |                        |                                    | <b>e</b> Admin                                          |
|                                                       | Data fakı            | ıltas                  |                                    | Tambah Data                                             |
|                                                       |                      |                        |                                    | Cari Q                                                  |
|                                                       | Sukses! Faku         | Itas berhasil diupdate |                                    | ×                                                       |
| 🔺 Kegiatan                                            | NO                   | NAMA FAKULTAS          | TANGGAL DIBUAT                     | AKSI                                                    |
| 🔺 LPJ Kegiatan                                        | 1                    | ekonomi bisnis         | 2021-03-08 13:40:31                |                                                         |
| 👘 Kemahasiswaan                                       | 2                    | Ilmu Komputer          | 2021-03-08 11:20:50                |                                                         |
| Celon anggota                                         |                      |                        |                                    |                                                         |
|                                                       |                      |                        |                                    |                                                         |
|                                                       |                      |                        | Copyright © MPM IIB Darmajaya 2021 | Activate Windows<br>Go to Settings to activate Windows. |
| 🖷 A 📄 🖨 🖆                                             | 3 🧿 🖾                |                        |                                    | へ 幅 (d)) ENG 20:41 ロ 08/03/2021                         |

Gambar 4.3 Halaman menu Data Fakultas

Halaman menu data Fakultas terdapat tombol tambah untuk menambahkan fakultas, nama fakultas: fakultas ilmu komputer dan ekonomi bisnis, ada tombol edit dan tombol hapus untuk mengedit dan menghapus data. pada sistem *E-Recuitement* dan Evaluasi Majelis Permusyawaratan Mahasiswa (MPM) pada perguruan tinggi (studi kasus) Institut Informatika dan Bisnis Darmajaya yang ditunjukkan pada **gambar 4.3.** 

### 1.1.1.4 Data Jurusan

Halaman menu data Jurusan suatu tampilan program yang menampilkan informasi data jurusan pada sistem *E- Recuitement* dan Evaluasi Majelis Permusyawaratan Mahasiswa (MPM) pada perguruan tinggi studi kasus Institut Informatika dan Bisnis darmajaya yang ditunjukkan pada **gambar 4.4** 

| 😝 data jurusan                                       | × +                 |                         |                    |                     | - 0                   |
|------------------------------------------------------|---------------------|-------------------------|--------------------|---------------------|-----------------------|
| $\leftrightarrow$ $\rightarrow$ C (i) localhost/sist | tem-bela/public/adr | nin/jurusan             |                    |                     | \$ B                  |
| мрм                                                  |                     |                         |                    |                     | <b>O</b> Admin        |
|                                                      | Data jur            | rusan                   |                    |                     | Tambah Data           |
|                                                      |                     |                         |                    |                     |                       |
|                                                      |                     |                         |                    |                     | Cari                  |
|                                                      | Sukses! Ju          | rusan berhasil ditambah |                    |                     | ×                     |
|                                                      | NO                  | NAMA FAKULTAS           | NAMA JURUSAN       | TANGGAL DIBUAT      | AKSI                  |
| TPJ Kegiatan                                         | 1                   | Ilmu Komputer           | akuntansi          | 2021-03-08 13:42:47 |                       |
| <ul> <li>Kemahasiswaan</li> <li>Angqota</li> </ul>   | 2                   | ekonomi bisnis          | Managemen          | 2021-03-08 13:42:35 |                       |
| 🖈 Calon anggota                                      | 3                   | Ilmu Komputer           | Teknik Komputer    | 2021-03-08 13:42:00 | C T                   |
|                                                      | 4                   | Ilmu Komputer           | Sistem Informasi   | 2021-03-08 13:41:35 |                       |
|                                                      | 5                   | Ilmu Komputer           | teknik informatika | 2021-03-08 11:20:56 | Go to Set Brandows    |
| ा २ 📄 🖨 🕯                                            | 3 🧿 🖾               |                         |                    |                     | へ 幅 (小) ENG 20:42 - 「 |

Gambar 4.4 Halaman menu Data Jurusan

Halaman menu jurusan terdapat menu terdapat tombol tambah untuk menambahkan jurusan, terdapat nama fakultas dan nama jurusan, ada tombol edit dan tombol hapus untuk mengedit dan menghapus data pada sistem *E-Recuitement* dan Evaluasi Majelis Permusyawaratan Mahasiswa (MPM) pada perguruan tinggi (studi kasus) Institut Informatika dan Bisnis Darmajaya yang ditunjukkan pada **gambar 4.4.** 

### 1.1.1.5 Kegiatan

Halaman menu kegiatan suatu tampilan program yang menampilkan informasi kegiatan pada sistem *E- Recuitement* dan Evaluasi Majelis Permusyawaratan Mahasiswa (MPM) pada perguruan tinggi studi kasus Institut Informatika dan Bisnis darmajaya yang ditunjukkan pada **gambar 4.5** 

| 😫 data kegiatan                                        | K 🔀 MPM       | IIB Darmajaya - LAPO   | RANI×   +                  |                   |                                                                                                    | - 0                 | ×      |
|--------------------------------------------------------|---------------|------------------------|----------------------------|-------------------|----------------------------------------------------------------------------------------------------|---------------------|--------|
| $\leftrightarrow$ $\rightarrow$ C (i) localhost/sister | m-bela/public | :/admin/kegiatan       |                            |                   |                                                                                                    | ☆                   | B :    |
| admin manage                                           | Cari          |                        | ٩                          |                   | 2021                                                                                                    | ₿                   | Î      |
| 🚖 Jurusan                                              | Sukse         | s! Kegiatan berh       | asil ditambah              |                   |                                                                                                    | ×                   |        |
| 📩 Kegiatan                                             |               | NAMA                   | TANGGAL                    | STATUS            |                                                                                                    |                     |        |
| 🚖 LPJ Kegiatan                                         | NO            | KEGIATAN               | KEGIATAN                   | KEGIATAN          | DESKRIPSI                                                                                                    | AKSI                |        |
| 🔺 Kemahasiswaan                                        | 1             | Rapat Kerja<br>(Raker) | 2020-12-<br>15<br>00:00:00 | berjalan          | adalah kegiatan rutin yang diadakan setiap tahun untuk mewujudkan suatu<br>program kerja yang lebih koordinir dan untuk memonitoring kegiatan yang<br>dilakukan ordnisasi kemahasiswaan IIB Darmaiay yang tediri dari Himounan                  |                     |        |
| 🚖 Anggota                                              |               |                        |                            |                   | Mahasiswa (HIMA), Unit Kegiatan Mahasiswa (UKM) dan Komunitas                                                                                                    | -                   |        |
| 👚 Calon anggota                                        | 2             | Sidang<br>Paripurna    | 2020-09-<br>17             | berjalan          | adalah kegiatan evaluasi untuk meminta pertanggung jawaban dari Badan<br>Eksekutif mahasiswa (BEM) selama setengah periode, siding aripurna                                                                                                    |                     |        |
| •                                                      |               |                        | 00:00:00                   |                   | dilaksanakan mengoreksi kinerja BEM dalam menjalankan keawajibannya.                                                                                                    |                     |        |
|                                                        | 3             | AspirasiDay            | 2020-01-<br>09<br>00:00:00 | tidak<br>berjalan | adalah hari aspirasi dimana Mahasiswa darmjaya dapat menyampaikan<br>pendapat dan seputaran darmajaya untuk tidak terjadi kesalahpahaman, dan<br>dapat berpendapat perihal perbaikan kampus darmajaya,.                                         |                     |        |
|                                                        | 4             | Pesta<br>Demokrasi     | 2021-03-<br>08<br>20:46:10 | menunggu          | adalah kegiatan pemilihan Presiden BEM, Ketua HIMA, secara den kegiatan pemilihan Presiden BEM, Ketua HIMA, secara den kegiatan ini adalah seluruh mahasiawa aktif darmalaya tata serta pelantikan organisasi kemahasiswaan IIB Darmajaya untuk |                     |        |
| 📕 A 📒 🛱 🗲                                              | 9             | 2                      |                            |                   | へ 🏫 (小) ENG                                                                                                    | 20:49<br>08/03/2021 | $\Box$ |

Gambar 4.5 Halaman menu kegiatan

Halaman kegiatan terdapat tombol tambah data utuk menambahkan data kegiatan, serta terdapat nama kegiatan , tanggal kegiatan, status kegiatan, dan deskripsi kegiatan.pada sistem *E- Recuitement* dan Evaluasi Majelis Permusyawaratan Mahasiswa (MPM) pada perguruan tinggi (studi kasus) Institut Informatika dan Bisnis Darmajaya yang ditunjukkan pada **gambar 4.5.** 

### 1.1.1.6 LPJ Kegiatan

Halaman LPJ Kegiatan pada MPM suatu tampilan program yang menampilkan informasi evaluasi kegiatan pada sistem *E- Recuitement* dan Evaluasi Majelis Permusyawaratan Mahasiswa (MPM) pada perguruan tinggi studi kasus Institut Informatika dan Bisnis darmajaya yang ditunjukkan pada **gambar 4.6** 

| Jurusan       Suksesi Luji berhasil ditambah         Kegiatan       No       NAMA       NO       JUDUL       TGL<br>MASUK       TGL<br>KEUAR       FILE       AK         * LPj Kegiatan       1       Rapat Kerja       04       Laporan Pertanggung Jawaban Rapat       2020-03-<br>02       2020-04-<br>10       Download       Image: Image: Im                                                                                                    |                                                                                                    | 1                                                                                                    | - 6  |
|----------------------------------------------------------------------------------------------------|----------------------------------------------------------------------------------------------------|----------------------------------------------------------------------------------------------------|------|
| K Kegiatan       No       NAMA       NO       JUDUL       TGL       TGL       FILE       FILE       Area         * Kenalatasiawaan       1       Rapat Kerja       04       Laporan Pertanggung Jawaban Rapat       020-03-0       020-04-0       Download       0         * Anggota       2       Sidang       03       Laporan Pertanggung Jawaban Sidang       020-03-0       10.000       Download       0       0       0       0       0       0       0       0       0       0       0       0       0       0       0       0       0       0       0       0       0       0       0       0       0       0       0       0       0       0       0       0       0       0       0       0       0       0       0       0       0       0       0       0       0       0       0       0       0       0       0       0       0       0       0       0       0       0       0       0       0       0       0       0       0       0       0       0       0       0       0       0       0       0       0       0       0       0       0 <t< th=""><th>'<br/>hasil ditambah</th><th>~</th><th>×</th></t<>                                                                                                    | '<br>hasil ditambah                                                                                                    | ~                                                                                                    | ×    |
| Image: Note of the section of the section of the sectin of the sectin of the section of the section of the sec |                                                                                                    |                                                                                                    |      |
| * Kenahataiswaan       I       Rapat Kerja       004       Laporan Pertanggung Jawaban Rapat       2020-03-       10       Download       Image: Comparison of Comparison of Compar                                                                         | AMA         NO         TGL         TGL           SIATAN         LPJ         JUDUL         MASUK         KELUAR         FILE | AKSI                                                                                                    |      |
| * Anggota       *       Image: Constraint of the second second se                   | Kerja004Laporan Pertanggung Jawaban Rapat2020-03-<br>022020-04-<br>10Download                                               | <ul> <li>Image: Construction</li> <li>Image: Construction</li> <li>Image:</li></ul> |      |
| Image: Constraint of the second second se | g 003 Laporan Pertanggung Jawaban Sidang 2020-08- 2020-09- Download 10                                                      | •                                                                                                    |      |
| 4     Pesta<br>Demokrasi     001     Laporan Pertanggung Jawaban Pesta<br>Demokrasi     2020-12-<br>01     2020-01-<br>01     Download                                                                                                    | siDay 002 Laporan Pertanggung Jawaban 2020-09- 0202-10- 10 11                                                               |                                                                                                    |      |
|                                                                                                    | krasi 001 Laporan Pertanggung Jawaban Pesta 2020-12- 2020-01- 01 Download                                                   |                                                                                                    |      |
| Activate Windows<br>Go to Settings to activate                                                                                                    | Activate Wi<br>Go to Settings                                                                                               | ndows<br>to activate Wind                                                                                                    | io 了 |

Gambar 4.6 Halaman LPJ Kegiatan

Halaman LPJ Kegiatan terdapat menu tambah data untuk menambahkan data LPJ kegiatan, serta terdapat tabel nama kegiatan, no lpj, judul, tanggal masuk, tanggal keluar, file untuk upload LPJ, di dalam aksi terdapat hapus data, edit data serta untuk melihat hasil evaluasi kegiatan pada sistem *E- Recuitement* dan Evaluasi Majelis Permusyawaratan Mahasiswa (MPM) pada perguruan tinggi (studi kasus) Institut Informatika dan Bisnis Darmajaya yang ditunjukkan pada **gambar 4.6** 

### 1.1.1.7 Data Kemahasiswaan

Halaman data kemehasiswaan pada MPM suatu tampilan program yang menampilkan informasi data kemahasiswaan pada sistem *E- Recuitement* dan Evaluasi Majelis Permusyawaratan Mahasiswa (MPM) pada perguruan tinggi studi kasus Institut Informatika dan Bisnis darmajaya yang ditunjukkan pada **gambar 4.7** 

| 😫 data kemahasiswaan                                   | K 😫 MPM I     | IIB Darmajaya - LAPORAN 🛛 🗙 | +                  |                                  |                           |                                  | - 0 ×                        |
|--------------------------------------------------------|---------------|-----------------------------|--------------------|----------------------------------|---------------------------|----------------------------------|------------------------------|
| $\leftrightarrow$ $\rightarrow$ C (i) localhost/sister | m-bela/public | /admin/kmh                  |                    |                                  |                           |                                  | 야 ☆ 🖪 🗄                      |
| мрм                                                    |               |                             |                    |                                  |                           |                                  | <b>e</b> Admin               |
| A Home                                                 | Data          | kemahasiswa                 | an                 |                                  |                           |                                  | Tambah Data                  |
| admin manage                                           |               |                             |                    |                                  |                           | Cari                             | ٩                            |
| 🚖 Jurusan                                              | Sukses        | s! Kemahasiswaan berh       | asil ditambah      |                                  |                           |                                  | ×                            |
| 🔺 Kegiatan                                             | NO            | NAMA LENGKAP                | NIK                | EMAIL                            | JABATAN                   | ALAMAT                           | NO TELP                      |
| ★ LPJ Kegiatan                                         | 1             | Dika tondo<br>Widakdo       | 196509251989032011 | dikatondo@gmail.com              | pengelola<br>Administrasi | b.lampung                        | 082199890086                 |
| * Anggota                                              | 2             | ambar aditya                | 196508251989032010 | ambaraditya@gmail.com            | pengelola UKM dan<br>LPJ  | b.lampung                        | 082199836785                 |
| 🛊 Calon anggota                                        |               |                             |                    |                                  |                           |                                  |                              |
| ¢                                                      |               |                             |                    | Copyright © MPM IIB Darmajaya 20 | 121                       | Activate Win<br>Go to Settings t | ndows<br>o activate Windows. |
| 🖷 A 📄 🛱 숙                                              | <b>(</b>      | <b>2</b>                    |                    |                                  |                           | ^ #                              | (⊈)) ENG 21:07               |

Gambar 4.7 Halaman Data Kemahasiswaan

Halaman data kemahasiswaan terdapat nama lengkap, NIK yang akan digunakan untuk Login ke dalam sistem , email, jabatan, alamat, no telpon pada sistem *E*-*Recuitement* dan Evaluasi Majelis Permusyawaratan Mahasiswa (MPM) pada perguruan tinggi (studi kasus) Institut Informatika dan Bisnis Darmajaya yang ditunjukkan pada **gambar 4.7.** 

### 1.1.1.8 Anggota

Halaman anggota pada MPM suatu tampilan program yang menampilkan informasi data anggota MPM pada sistem *E- Recuitement* dan Evaluasi Majelis Permusyawaratan Mahasiswa (MPM) pada perguruan tinggi studi kasus Institut Informatika dan Bisnis darmajaya yang ditunjukkan pada **gambar 4.8** 

| 😫 data anggota                                       | × +              |                           |                  |          |                                       | - o ×                    |
|------------------------------------------------------|------------------|---------------------------|------------------|----------|---------------------------------------|--------------------------|
| $\leftrightarrow$ $\rightarrow$ C (i) localhost/sist | em-bela/public/a | dmin/anggota              |                  |          |                                       | ☆ 🖪 :                    |
|                                                      |                  |                           |                  |          |                                       |                          |
|                                                      | Data a           | nggota                    |                  |          |                                       | Tambah Data              |
|                                                      |                  |                           |                  |          |                                       |                          |
|                                                      |                  |                           |                  |          | Cari                                  | ٩                        |
|                                                      | Sukses!          | Anggota berhasil ditambah |                  |          |                                       | ×                        |
| 🚖 Kegiatan                                           |                  |                           |                  |          |                                       |                          |
|                                                      | NO               | NAMA LENGKAP              | JURUSAN          | SEMESTER | JABATAN                               | AKSI                     |
| 🚖 LPJ Kegiatan                                       | 1                | Mia reza                  | akuntansi        | 5        | bendahara umum                        |                          |
|                                                      | 2                | Kevin vudatama            | Teknik Komputer  | 5        | sekertaris komisi 2                   |                          |
| 🛉 Anggota                                            |                  |                           |                  |          |                                       |                          |
| 🚖 Calon anggota                                      | 3                | Deni kalsum wijaya        | Managemen        | 7        | ketua komisi 3                        |                          |
|                                                      | 4                | Irfa Cahyawan             | Teknik Komputer  | 7        | Ketua Umum                            |                          |
|                                                      | 5                | Nuurul Hidayati           | Sistem Informasi | 5        | ketua komisi 1 Activate<br>Go to Sett | ng                       |
|                                                      |                  |                           |                  |          |                                       | 22:52                    |
| 📲 🔎 🧮 🗃 🖆                                            | a 🧿 🔛            | W                         |                  |          |                                       | ∧ 📾 Φ)) ENG 08/03/2021 🖓 |

Gambar 4.9 Halaman Anggota

Halaman data anggota terdapat nama lengkap anggota MPM, jurusan, Semester, Jabatan anggota Mpm, serta bisa menambahkan data, mngedit data, mengahapus data pada sistem *E- Recuitement* dan Evaluasi Majelis Permusyawaratan Mahasiswa (MPM) pada perguruan tinggi (studi kasus) Institut Informatika dan Bisnis Darmajaya yang ditunjukkan pada **gambar 4.9**.

### 1.1.1.9 Calon Anggota

Halaman calon anggota pada MPM suatu tampilan program yang menampilkan informasi data calon anggota pada sistem *E- Recuitement* dan Evaluasi Majelis Permusyawaratan Mahasiswa (MPM) pada perguruan tinggi studi kasus Institut Informatika dan Bisnis darmajaya yang ditunjukkan pada gambar 4.10

| Home       Data calon anggota         Imit Markata       Fakulta:         Jurusan       No       NPM       NAMA<br>LENGKAP       JURUSAN       TANGGAL<br>LAHIR       ALAMAT       JENIS<br>KEGatan       SKOR       KRS         LPJ Kegiatan       1       1711050093       sindy<br>chintia       cindy20@gmail.com       Sistem<br>Informasi       1999-02-<br>20 00:00:00       way halim<br>bandar<br>Iampung       wanita       30       Download<br>Download         Anggota       3       1711050034       dion<br>andika       dioan777@gmail.com       Stemi<br>Informatik       1999-12-<br>12 000:000       kedang<br>karang       pria       20       Download<br>Download                                                                                                    | мрм           |      |            |                  |                    |                       |                         |                     |         |      | 🕒 Adm    |
|----------------------------------------------------------------------------------------------------|---------------|------|------------|------------------|--------------------|-----------------------|-------------------------|---------------------|---------|------|----------|
| NMAMAGE       Sector of all given       Sector of all given         akuitas       Image: Sector of all given       No       NAMAGE       JURUSAN       TANGGAL       ALAMAT       JENIS       SKOR       KRS         kegiatan       1       1711050093       sindy<br>chintia       cindy20@gmail.com       Sistem<br>Informasi       1999-02-<br>20 000000       way halim<br>bandar<br>Iampung       wanita       30       Download         PJ Kegiatan       2       1711050090       bela savira       bela61@gmail.com       Sistem<br>Informasi       1999-06-<br>03 0000000       bandar jaya       wanita       30       Download         vnggota       3       1711050034       dion<br>andika       dioan777@gmail.com       teknik<br>informatika       1999-12-<br>12 0000000       kedaton<br>karang       pria       20       Download                                                                                                    |               | Data | calon and  | iqota            |                    |                       |                         |                     |         |      |          |
| Akutas       V       V <th></th> <th></th> <th></th> <th></th> <th></th> <th></th> <th></th> <th></th> <th></th> <th></th> <th></th> |               |      |            |                  |                    |                       |                         |                     |         |      |          |
| NAMA     NAMA     LENGKAP     EMAIL     JURUSAN     TANGAL     ALAMAT     JENIS     SKOR     KRS       Kegiatan     1     171105009     sindy<br>chintia     cindy20@gmail.com     Sistem<br>Informasi     199-02-<br>20 00000     wanita<br>bandar<br>lampung     wanita     30     Download       Kegiatan     2     171105009     bela savira     bela61@gmail.com     Sistem<br>Informasi     199-06-<br>03 00:00:00     belafarjaga     wanita     30     Download       Keggata     3     171105009     bela savira     bela61@gmail.com     Sistem<br>Informasi     199-06-<br>03 00:00:00     belafarjaga     wanita     30     Download       Keggata     3     171105003     dion     dioan777@gmail.com     teknik,<br>informatik     199-12-<br>12 00:0000     kedaton     pria     20     Download                                                                                                    |               |      |            |                  |                    |                       |                         |                     |         |      |          |
| Kegiatan       I       1711050093       sindy chintia       cindy20@gmail.com       Sistem Informasi       1999-02- 2000:00       way halim bandar Iampung       wanita       30       Download         LPJ Kegiatan       2       1711050090       bela savira       bela61@gmail.com       Sistem Informasi       1999-06-       bandar jaya       wanita       30       Download         Anggota       3       171105009       dion       dioan777@gmail.com       teknik       1999-10-       kedaton       pria       20       Download                                                                                                    |               | NO   | NPM        | NAMA<br>LENGKAP  | EMAIL              | JURUSAN               | LAHIR                   | ALAMAT              | KELAMIN | SKOR | KRS      |
| P Keşiatan     2     1711050090     bela savira     bela61@gmail.com     Sistem     1999-06-     bandar jaya     wanita     30     Download       nggota     3     1711050034     dion     andika     dioan777@gmail.com     teknik     1999-12-     kedaton     pria     20     Download                                                                                                    | egiatan       | 1    | 1711050093 | sindy<br>chintia | cindy20@gmail.com  | Sistem<br>Informasi   | 1999-02-<br>20 00:00:00 | way halim<br>bandar | wanita  | 30   | Download |
| Remahasiswaan       2       1711050090       bela savira       bela61@gmail.com       Sistem       1999-06-<br>03 00:00:00       bendar jaya       wanita       30       Download         Anggota       3       1711050034       dion<br>andika       dioan777@gmail.com       teknik<br>informatika       1999-12-<br>12 00:00:00       kedaton<br>tanjung<br>karang       pria       20       Download                                                                                                    | LPJ Kegiatan  |      |            |                  |                    |                       |                         | lampung             |         |      |          |
| nggota 3 1711050034 dion andika dioan777@gmail.com teknik 1999-12- kedaton pria 20 Download tanjung karang                                                                                                    |               | 2    | 1711050090 | bela savira      | bela61@gmail.com   | Sistem<br>Informasi   | 1999-06-<br>03 00:00:00 | bandar jaya         | wanita  | 30   | Download |
| Tales angeste karang                                                                                                    | Anggota       | 3    | 1711050034 | dion<br>andika   | dioan777@gmail.com | teknik<br>informatika | 1999-12-<br>12 00:00:00 | kedaton<br>tanjung  | pria    | 20   | Download |
| Calori algyota                                                                                                    | Calon anogota |      |            |                  |                    |                       |                         | karang              |         |      |          |

Gambar 4.10 Halaman Calon Anggota

Halaman calon anggota terdapat NPM, Nama Lengkap, Email, jurusan, Tanggal lahir,alamat, jenis kelaminn, skor, KRS pada sistem *E- Recuitement* dan Evaluasi Majelis Permusyawaratan Mahasiswa (MPM) pada perguruan tinggi (studi kasus) Institut Informatika dan Bisnis Darmajaya yang ditunjukkan pada **gambar 4.10.** 

## 1.1.2 Hak akses yang dimiliki oleh Calon Anggota

# 1.1.2.1 Daftar Calon anggota

Halaman daftar calon anggota suatu tampilan program yang menampilkan tombol bagian bawah yaitu daftar calon anggota sebelum *Login* pada sistem *E-Recuitement* dan Evaluasi Majelis Permusyawaratan Mahasiswa (MPM) pada perguruan tinggi studi kasus Institut Informatika dan Bisnis darmajaya yang ditunjukkan pada **gambar 4.11** 

| 🔀 MPM - Daftar anggota 🗙 🕂              |                          | - o ×                 |
|-----------------------------------------|--------------------------|-----------------------|
| ← → C ③ localhost/sistem-bela/public/re | egister                  | 야 ☆ 🔒 🗄               |
|                                         |                          |                       |
|                                         |                          |                       |
|                                         | DAFTAR CALON ANGGOTA     |                       |
|                                         | 1711050093               |                       |
|                                         | sindy chintia            |                       |
|                                         | cindy@gmail.com          |                       |
|                                         |                          | )                     |
|                                         | Daftar                   | l l                   |
|                                         | Sudah punya akun? Login! |                       |
|                                         |                          |                       |
|                                         |                          |                       |
| 🖷 P 📄 🎒 🖬 🧿 🖾                           |                          | へ 📾 (Jii) ENG 20:26 💭 |

Gambar 4.11 Halaman daftar calon anggota

Halaman daftar calon anggota memasukan NPM, *Full name*, *Email address* dan *Passwoard* lalu klik tombol daftar jika sudah mengisi semua bagian. pada sistem *E- Recuitement* dan Evaluasi Majelis Permusyawaratan Mahasiswa (MPM) pada perguruan tinggi (studi kasus) Institut Informatika dan Bisnis Darmajaya yang ditunjukkan pada **gambar 4.11.** 

### 1.1.2.2 Biodata dan test soal

Halaman biodata dan test soal suatu tampilan program yang menampilkan biodata dan tes soal pengetahuan pada sistem *E- Recuitement* dan Evaluasi Majelis Permusyawaratan Mahasiswa (MPM) pada perguruan tinggi studi kasus Institut Informatika dan Bisnis darmajaya yang ditunjukkan pada **gambar 4.12** dan **gambar 4.13** 

| S MPM - LOGIN × +                                                       |                                 | o – o ×                                                 |
|-------------------------------------------------------------------------|---------------------------------|---------------------------------------------------------|
| $\leftrightarrow$ $\rightarrow$ C ( ) localhost/sistem-bela/public/home |                                 | 🕶 🚖 🖪 🗄                                                 |
|                                                                         | Logout                          | •                                                       |
|                                                                         | Biodata                         |                                                         |
|                                                                         | Tanggal lahir                   |                                                         |
|                                                                         | 20/02/1999                      |                                                         |
|                                                                         | Alamat                          |                                                         |
|                                                                         | way halim bandar lampung        |                                                         |
|                                                                         | KRS<br>Choose File doc (27).pdf |                                                         |
|                                                                         | Jenis kelamin<br>Wanita         |                                                         |
|                                                                         | Jurusan<br>Sistem Informasi     | Activate Windows<br>Go to Settings to activate Windows. |
| # P 📄 🖨 🕥 🗵                                                             |                                 | ▲ ● ● ● ● ● ● ● ● ● ● ● ● ● ● ● ● ● ● ●                 |

Gambar 4.12 (1) biodata calon anggota

Halaman biodata utama terdapat mengisi identitas pendaftar mulai dari tangal lahir, alamat, mengupload KRS bukti bahwa dia mahasiswa aktif darmajaya, jenis kelamin, srta jurusan untuk mengetahu jurusan calon anggota tersebut yang mendaftar

| S MPM - LOGIN × +                                                       |                                        | - o ×                                  |
|-------------------------------------------------------------------------|----------------------------------------|----------------------------------------|
| $\leftrightarrow$ $\rightarrow$ C ( ) localhost/sistem-bela/public/home |                                        | 🕶 🚖 🖪 🗄                                |
|                                                                         |                                        | -                                      |
|                                                                         | Soal test                              |                                        |
|                                                                         | 1. Apa kepanjangan (MPM)?              |                                        |
|                                                                         | B. Majelis perwakilan Mahasiswa 🗸      |                                        |
|                                                                         | 2. Tahun Berapa MPM didirikan?         |                                        |
|                                                                         | B. 2021 ~                              |                                        |
|                                                                         | 3. Ada berapa komisi dalam MPM?        |                                        |
|                                                                         | C. 3 komisi 🗸                          |                                        |
|                                                                         | 4. Apa tugas MPM?                      |                                        |
|                                                                         | D. A,B,C semua benar 🗸                 |                                        |
|                                                                         | 5. Sebutkan komisi komisi dalam MPM?   |                                        |
|                                                                         | A. Legislasi, keorganisasian, aspirasi | Activate Windows                       |
|                                                                         | Kirim                                  | Go to Settings to activate Windows.    |
| 🖷 P 🛅 🛱 😒 🌖 🗵                                                           |                                        | へ (mm 付り)) ENG 20:28 〇<br>08/03/2021 〇 |

Gambar 4.13 (2) soal test

Halaman biodata untuk tes pengetahuan , selanjutnya mengisi soal tes pengetahuan seputaran MPM untuk melanjutkan apakah berhasil menjadi bagian

anggota MPM pada sistem *E- Recuitement* dan Evaluasi Majelis Permusyawaratan Mahasiswa (MPM) pada perguruan tinggi (studi kasus) Institut Informatika dan Bisnis Darmajaya yang ditunjukkan pada **Gambar 4.12** dan **Gambar 4.13** 

#### 1.1.2.3 Halaman pemberitahuan

Halaman pemberitahuan suatu tampilan program yang menampilkan pemberitahuan kepada calon anggota yang telah melaksanakan proses seleksi pengetahuan pada sistem *E- Recuitement* dan Evaluasi Majelis Permusyawaratan Mahasiswa (MPM) pada perguruan tinggi studi kasus Institut Informatika dan Bisnis darmajaya yang ditunjukkan pada **gambar 4.14** 

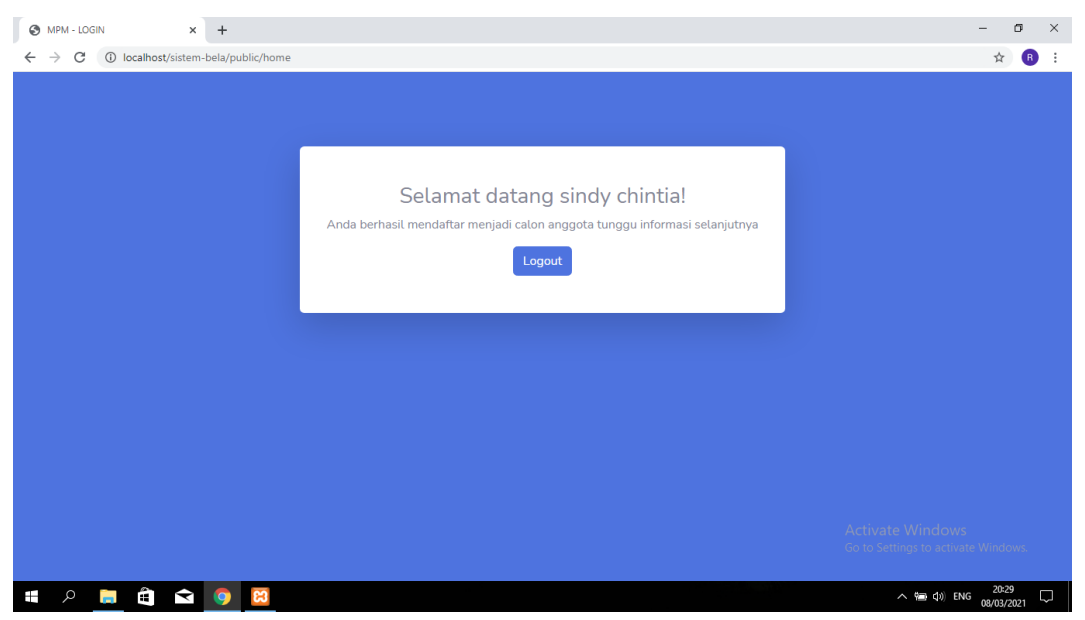

#### Gambar 4.14 Halaman Pemberitahuan

Halaman pemberitahuan beriisi ucapatan selamat datang, anda berhasil mendaftar calon anggota, tunngu informasi selanjutnya pada sistem *E- Recuitement* dan Evaluasi Majelis Permusyawaratan Mahasiswa (MPM) pada perguruan tinggi (studi kasus) Institut Informatika dan Bisnis Darmajaya yang ditunjukkan pada **gambar 4.14.** 

#### 1.1.3 Hak akses yang dimiliki Kemahasiswaan

#### 1.1.3.1 Halaman Login

Halaman Login suatu tampilan program yang menampilkan form login yang berfungsi untuk masuk kedalam sistem E- Recuitement dan Evaluasi Majelis

Permusyawaratan Mahasiswa (MPM) pada perguruan tinggi (studi kasus) Institut Informatika dan Bisnis darmajaya yang ditunjukkan pada **gambar 4.15** 

| MPM-LOGIN × +                                                       | - 0                          | ×      |
|---------------------------------------------------------------------|------------------------------|--------|
| $\leftrightarrow$ $\rightarrow$ C ( ) localhost/sistem-bela/public/ | er 🕁 🚺                       | :      |
|                                                                     |                              |        |
|                                                                     |                              |        |
|                                                                     |                              |        |
|                                                                     |                              |        |
| Masuk!                                                              |                              |        |
| Username                                                            |                              |        |
| 196508251989032010                                                  |                              |        |
| Password                                                            |                              |        |
| ••••••                                                              |                              |        |
|                                                                     |                              |        |
| - ingotxai saya                                                     |                              |        |
| Masuk                                                               |                              |        |
| Daftar calon anggota                                                |                              |        |
|                                                                     |                              |        |
| Activate Win<br>Go to Settings to                                   |                              |        |
|                                                                     |                              |        |
| 📲 A 🛅 🛱 🔽 🔯 🚾                                                       | (力1) ENG 21:21<br>08/03/2021 | $\Box$ |

### Gambar 4.15 Halaman Login

Halaman *login* terdapat input username yaitu input NIK petugas Kemahasiswaan dan *password* yang dapat digunakan untuk anggota MPM masuk ke kehalaman utama pada sistem *E- Recuitement* dan Evaluasi Majelis Permusyawaratan Mahasiswa (MPM) pada perguruan tinggi studi kasus Institut Informatika dan Bisnis Darmajaya yang ditunjukkan pada **gambar 4.15**.

#### 1.1.3.2 Data Kegiatan

Halaman data Kegiatan suatu tampilan program yang menampilkan data kegiatan pada sistem *E- Recuitement* dan Evaluasi Majelis Permusyawaratan Mahasiswa (MPM) pada perguruan tinggi (studi kasus) Institut Informatika dan Bisnis darmajaya yang ditunjukkan pada **gambar 4.16** 

| 🔀 data kegiatan                                    | × +           |                     |                                    | - 0 >                                   |  |  |  |  |
|----------------------------------------------------|---------------|---------------------|------------------------------------|-----------------------------------------|--|--|--|--|
| ← → C () localhost/sistem-bela/public/kmh/kegiatan |               |                     |                                    |                                         |  |  |  |  |
| мрм                                                | e amb         |                     |                                    |                                         |  |  |  |  |
| A Home                                             |               |                     |                                    |                                         |  |  |  |  |
| KEMAHASISWAAN MANAGE                               | Data kegiatan |                     |                                    |                                         |  |  |  |  |
| 🔺 Kegiatan                                         |               |                     |                                    |                                         |  |  |  |  |
| 🚖 Lpj kegiatan                                     | NO            | NAMA KEGIATAN       | TANGGAL KEGIATAN                   | STATUS KEGIATAN                         |  |  |  |  |
|                                                    | 1             | Rapat Kerja (Raker) | 2020-12-15 00:00:00                | berjalan                                |  |  |  |  |
| U                                                  | 2             | Sidang Paripurna    | 2020-09-17 00:00:00                | berjalan                                |  |  |  |  |
|                                                    | 3             | AspirasiDay         | 2020-01-09 00:00:00                | tidak berjalan                          |  |  |  |  |
|                                                    | 4             | Pesta Demokrasi     | 2021-03-08 20:46:10                | menunggu                                |  |  |  |  |
|                                                    |               |                     |                                    |                                         |  |  |  |  |
|                                                    |               |                     |                                    |                                         |  |  |  |  |
|                                                    |               |                     |                                    | Activate Windows                        |  |  |  |  |
|                                                    |               |                     | Copyright © MPM IIB Darmajaya 2021 | Go to Settings to activate Windows.     |  |  |  |  |
| 🖷 A 📮 🎒 🖨                                          | e 💿 😢         | W                   |                                    | へ 幅 (1))ENG 21:21 - 〇<br>08/03/2021 - 〇 |  |  |  |  |

Gambar 4.16 Halaman data Kegiatan

Halaman data Kegiatan terdapat tabel nama kegiatan, tanggal kegiatan, dan status kegiatan pada sistem *E-Recuitement* dan Evaluasi Majelis Permusyawaratan Mahasiswa (MPM) pada perguruan tinggi studi kasus Institut Informatika dan Bisnis Darmajaya yang ditunjukkan pada **gambar 4.16**.

## 1.1.3.3 Halaman LPJ Kegiatan

Halaman LPJ Kegiatan suatu tampilan program yang menampilkan file LPJ, dan input evaluasi kegiatan Pada sistem *E-Recuitement* dan Evaluasi Majelis Permusyawaratan Mahasiswa (MPM) pada perguruan tinggi (studi kasus) Institut Informatika dan Bisnis darmajaya yang ditunjukkan pada **gambar 4.17** 

| мрм                           |          |                        |           |                                                 |                |                |              | e ambar aditya |
|-------------------------------|----------|------------------------|-----------|-------------------------------------------------|----------------|----------------|--------------|----------------|
|                               | Data lpj |                        |           |                                                 |                |                |              |                |
| KEMAHASISWAAN MANAGE          |          |                        |           |                                                 |                |                |              |                |
| r Kegiatan<br>Ir Lpj kegiatan | NO       | NAMA<br>KEGIATAN       | NO<br>LPJ | JUDUL                                           | TGL<br>MASUK   | TGL<br>KELUAR  | FILE         | AKSI           |
|                               | 1        | Rapat Kerja<br>(Raker) | 004       | Laporan Pertanggung Jawaban Rapat Kerja         | 2020-03-<br>02 | 2020-04-<br>10 | Download     | Evaluasi       |
|                               | 2        | Sidang<br>Paripurna    | 003       | Laporan Pertanggung Jawaban Sidang<br>Paripurna | 2020-08-<br>08 | 2020-09-<br>10 | Download     | Evaluasi       |
|                               | З        | AspirasiDay            | 002       | Laporan Pertanggung Jawaban<br>AspirasiDay      | 2020-09-<br>10 | 0202-10-<br>11 | Download     | Evaluasi       |
|                               | 4        | Pesta Demokrasi        | 001       | Laporan Pertanggung Jawaban Pesta<br>Demokrasi  | 2020-12-<br>01 | 2020-01-<br>01 | Download     | Evaluasi       |
|                               |          |                        |           |                                                 |                | A              | ctivate Wind | dows           |

Gambar 4.17 Halaman LPJ kegiatan

Halaman LPJ Kegiatan terdapat tabel nama kegiatan, no LPJ, Judul, Tanggal Masuk, tanggal keluar, download file LPJ, dan tombol evaluasi pad setiap kegiatan kemahasiswaan melihat LPJ yang telah di Upload oleh MPM, lalu Kemahasiswaan bisa langsung mengevaluasi program kerja tersebut apakah berjalan atau tidak. pada sistem *E-Recuitement* dan Evaluasi Majelis Permusyawaratan Mahasiswa (MPM) pada perguruan tinggi studi kasus Institut Informatika dan Bisnis Darmajaya yang ditunjukkan pada **gambar 4.17.** 

### 1.1.3.4 Halaman Evaluasi Kegiatan

Halaman evaluasi Kegiatan suatu tampilan program yang menampilkan data kegiatan dan kolom evaluasi Pada sistem *E- Recuitement* dan Evaluasi Majelis Permusyawaratan Mahasiswa (MPM) pada perguruan tinggi (studi kasus) Institut Informatika dan Bisnis darmajaya yang ditunjukkan pada **gambar 4.18**.

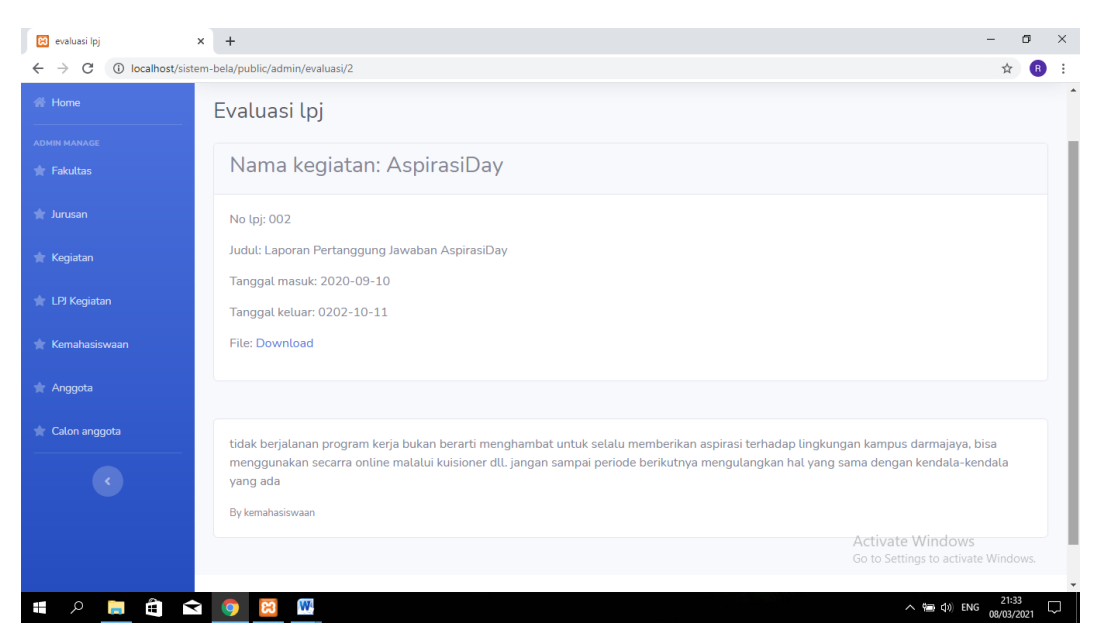

Gambar 4.18 Halaman Evaluasi kegiatan

Halaman evaluasi Kegiatan terdapat informasi kegiatan yang dilihat dari LPJ yang telah di upload, dan input evaluasi pada setiap program kerja MPM, pada sistem *E- Recuitement* dan Evaluasi Majelis Permusyawaratan Mahasiswa (MPM) pada perguruan tinggi studi kasus Institut Informatika dan Bisnis Darmajaya yang ditunjukkan pada **gambar 4.18** 

### 1.1.3.5 Laporan E- Recuitement

Laporan *E- Recuitement* yaitu laporan calon anggota baru Majelis Permusyawaratan Mahasiswa (MPM) yang terdapat NPM, Nama lengkap, Email, jurusan tanggal lahir alamat, jenis kelamin, serta skor calon anggota yang telah mengerjkan soal pada halaman biodata.

| NO | NPM        | NAMA<br>LENGKAP     | EMAIL                    | JURUSAN          | TANGGAL LAHIR          | ALAMAT                    | JENIS<br>KELAMIN | SKOR |
|----|------------|---------------------|--------------------------|------------------|------------------------|---------------------------|------------------|------|
| 1  | 1711050093 | Umar Puja<br>Kesuma | umarpkesuma11@gmail.com  | Managemen        | 2000-08-25<br>00:00:00 | bandar<br>Lampung         | pria             | 10   |
| 2  | 1711050080 | tasha aninda        | tashaaninda30@gmail.com  | Teknik Komputer  | 1999-06-03<br>00:00:00 | sukarame                  | wanita           | 30   |
| 3  | 1711050095 | dion andika         | dioan777@gmail.com       | Sistem Informasi | 2000-02-18<br>00:00:00 | untung bandar<br>lampung  | pria             | 40   |
| 4  | 1711050076 | indah<br>damayanti  | indahdamayanti@gmail.com | Teknik Komputer  | 2021-01-14<br>00:00:00 | kedaton<br>tanjung karang | wanita           | 40   |

## LAPORAN CALON ANGGOTA

#### Gambar 4.19 Laporan calon anggota

#### 1.1.3.6 Laporan Evaluasi

Laporan evalusi terdapat nama kegiatan yang akan di evaluasi , nomor LPJ, judul kegiatan , tanggal masuk LPJ, tanggal keluar LPJ, serta evalusi dari kegiatan tersebut yang di tanda tangani langsung oleh kemahasiswaan.

| Nama kegiatan: AspirasiDay                                                                    |
|-----------------------------------------------------------------------------------------------|
| No lpj: 003                                                                                   |
| Judul: Laporan Pertanggung Jawaban AspirasiDay                                                |
| Tanggal masuk: 2020-04-09                                                                     |
| Tanggal keluar: 2020-04-21                                                                    |
| Evaluasi                                                                                      |
| kegiatan sangat memuaskan,koordinasi perlu di tingkatkan lagi demi acara berjalan dengan baik |
| Dika tondo Widakdo, S.Kom., M.TI                                                              |

#### Gambar 4.20 Laporan Evaluasi

### 1.1.3.7 Laporan Kegiatan

Laporan kegiatan disini mencangkup nama kegiatan, tanggal kegiatan, status kegiatan, apakah kegiatan tersebut berjalan atau tidak , serta deskripsi dari kegiatan tersebut agar mudah di pahami oleh setiap anggota.

# LAPORAN KEGIATAN

| NO | NAMA<br>KEGIATAN    | TANGGAL<br>KEGIATAN    | STATUS<br>KEGIATAN | DESKRIPSI                                                                                                    |
|----|---------------------|------------------------|--------------------|----------------------------------------------------------------------------------------------------|
| 1  | Pesta<br>Demokrasi  | 2020-10-10<br>00:00:00 | berjalan           | Pesta demokrasi : adalah kegiatan pemilihan Presiden BEM, Ketua HIMA, secara<br>demokrasi, jujur, bersih dan adil,sasaran kegiatan ini adalah seluruh mahasiswa<br>aktif darmajaya. serta pelantikan organisasi kemahasiswaan IIB Darmajaya<br>untuk melegalitaskan kedudukan pengurus periode baru dan sebagai wadah<br>silahturami antara organisasi kemahasiswaan dan civitas akademik. |
| 2  | Sidang<br>Paripurna | 2020-01-12<br>00:00:00 | berjalan           | Sidang paripurna : adalah kegiatan evaluasi untuk meminta pertanggung<br>jawaban dari Badan Eksekutif mahasiswa (BEM) selama setengah periode, siding<br>aripurna dilaksanakan mengoreksi kinerja BEM dalam menjalankan<br>keawajibannya.                                                                                                    |
| 3  | AspirasiDay         | 2020-07-09<br>00:00:00 | berjalan           | Aspirasi day : adalah hari aspirasi dimana Mahasiswa darmjaya dapat<br>menyampaikan pendapat dan seputaran darmajaya untuk tidak terjadi<br>kesalahpahaman, dan dapat berpendapat perihal perbaikan kampus darmajaya,.                                                                                                    |

Gambar 4.21 Laporan Kegiatan